## 62 如何通过视频分享网站下载教学视频资源

视频分享网站是近几年流行的网络视频资源分享方式。资源由网民自己拍摄 上传到视频分享网站,供大家分享。教师可以将与教学相关的视频资源上传到视 频分享网站上供学生观看,也可以从视频分享网站上将有用的视频资源下载到本 地供教学使用。国内常见的视频分享网站有土豆网(http://www.tudou.com)、优 酷 网 (http://www.youku.com) 56 网 (http://www.56.com)、酷 6 网 (http://www.ku6.com)等。下面以土豆网为例说明教学资源的下载步骤。

土豆网是国内比较有代表性的视频分享网站,在土豆网下载视频资源前需要 注册成土豆网会员并安装土豆网专用的视频上传下载工具"Itudou"软件。完成 用户注册及软件安装步骤后,登录到土豆网,找到想要下载的视频资源播放页面 (图 6.11)

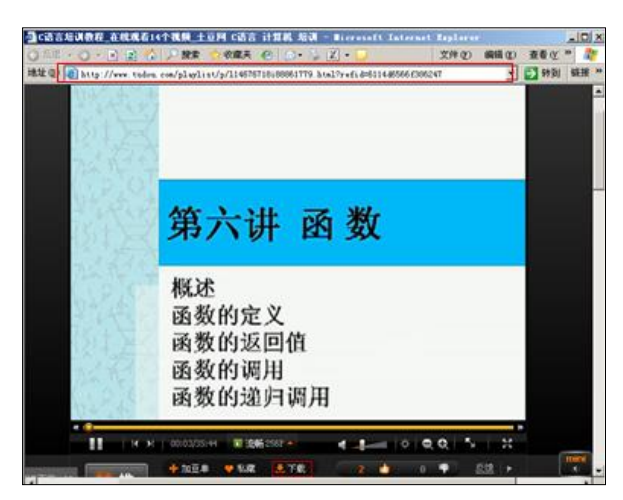

## 图 6.1 土豆网视频播放页面

点击视频播放窗口下方的"下载"按钮,系统自动打开 Itudou 软件,并自动下载选择的视频资源。

| single for the second second s | 转视频 我的视频   退出                                                                                                    |                | 🕝 iTud | lou |           |          | ×<br>kr |
|----------------------------------------------------------------------------------------------------|----------------------------------------------------------------------------------------------------|----------------|--------|-----|-----------|----------|---------|
| 上俳                                                                                                    | 下载 (1) 转格:                                                                                                    | t              |        |     |           | 回收站      |         |
| 正在下载                                                                                                    | 💽 新建下载 🛛 开始                                                                                                    | 🛈 21 († 🔇 11)) | ř.     | _   | _         | ✔ £i     | ŧ.      |
| 下载完成                                                                                                    | 状态视频                                                                                                    | 视频名称           | 大小     | 进度  | 下载速度      | 剩余时间     |         |
| T DOUDA                                                                                                    | (Comparison<br>(Comparison<br>(Compa | 边用边学C语言…       | 32.87M | 53% | 323.67K/S | 00:00:48 |         |
|                                                                                                    |                                                                                                    |                |        |     |           |          |         |
|                                                                                                    |                                                                                                    |                |        |     |           |          |         |
|                                                                                                    |                                                                                                    |                |        |     |           |          |         |
|                                                                                                    |                                                                                                    |                |        |     |           |          |         |
|                                                                                                    |                                                                                                    |                |        |     |           | _        |         |
| 📃 任务完成后自动统                                                                                                    |                                                                                                    |                |        |     |           | ? 帮助 🔨   |         |

图 6.2 Itudou 软件操作界面

点击软件右下方的"设置"按钮,可以设置和查看视频软件的下载路径(图 6.13)。

| 个人设置  | X                                                             |
|-------|---------------------------------------------------------------|
| 常规选项  |                                                               |
| 上传选项  | 下载速度限制(0代表不限速)                                                |
| 下载选项  | 0 КВ/5                                                        |
| 转格式选项 | 同时最多下载(上限为10)<br>3<br>文件保存到<br>D:\download<br>ITudou启动时自动恢复下载 |
|       | 恢复默认设置                                                        |
|       | <b>确定</b> 取消 应用                                               |

图 6.3 Itudou 软件设置页面

专用下载软件只能下载特定网站的视频资源,而使用 FLVCD (http://www.flvcd.com)网站可以在不注册用户及安装专用下载软件的情况下下载大部分的视频分享网站资源。在 FLVCD 首页面上输入框中输入视频播放页面的网页地址 (URL) 后点击"开始"按钮,网站会返回该页面上视频资源的实际地址 (图 6.15)。

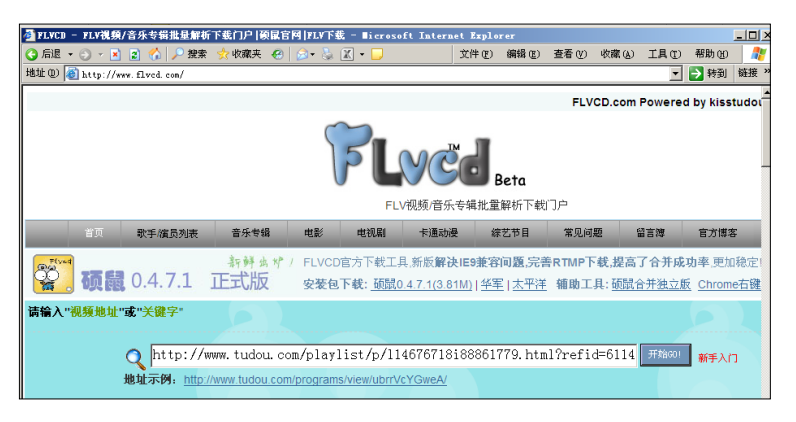

## 图 6.4 FLVCD 网站视频资源地址解析页面

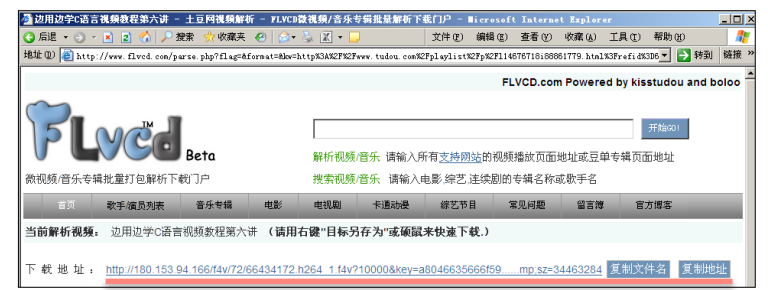

图 6.5 视频分享页面资源地址解析页面

在资源下载地址上单击鼠标右键,点击"目标另存为"菜单即可以下载该视频 资源,同时也可以使用 FLVCD 网站提供的"硕鼠"软件来下载解析出来的资源。

by 基于问题的高校教师信息化教学能力提升.科学出版社, 2014:130-133